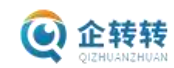

| 一、注册流程                  | 2  |
|-------------------------|----|
| 1、个人注册                  | 2  |
| 2、经纪人注册                 | 3  |
| 二、信息发布                  | 4  |
| 1、公司转让                  | 4  |
| 2、知识产权买卖                | 5  |
| 3、需求大厅发布                | 6  |
| 4、代办大厅                  | 6  |
| 四、我的收藏                  | 7  |
| 五、密码修改                  | 11 |
| 六、微 <mark>信绑定和解绑</mark> | 12 |
|                         |    |
|                         |    |

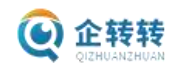

一、注册

登录企转转官网: <u>https://www.7zhuanzhuan.cn/</u>

| Nas R Carl              |          | 企业转让,<br>Enterprise transfer; | 上企转<br>2075/uanzhuan 20<br>1011 Kalv | 麦<br>m<br>11 |  |
|-------------------------|----------|-------------------------------|--------------------------------------|--------------|--|
| tran long and same west | REA<br>1 | and the second                | date west                            | A            |  |

点击注册,进行注册,注册分个人和经纪人,区别:经纪人可以发布代办。

| 新酒用户        | (RE)                                |
|-------------|-------------------------------------|
|             | 2148 Dou 11000                      |
|             | THERE IN A REAL PROPERTY.           |
|             | TES BELVIER                         |
|             | 1631 💌 🗰 🕓 tar                      |
|             |                                     |
|             |                                     |
|             | () езантнем созманенного к (маллам) |
|             |                                     |
| 1、个人注册      | O17HIIAN7HIIAN                      |
| 填写手机号,验证码等来 | 寸应信息,勾选协议和隐私政策后,点击提即可。              |

| · ±1     | ne morten                       |
|----------|---------------------------------|
| ° 16     | NEW MICH. BILLS                 |
| 1        | 純名 初始小市合                        |
|          | <u>тей е д</u> () х             |
| 37)<br>1 | 使時 Induiting                    |
| * mys/a  | and the second second           |
|          | W.S.                            |
|          | CARAMERS (MARKERSING) & ORMANN) |

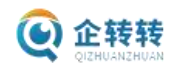

## 2、 经纪人注册:

点击经纪人后,填写手机号,验证码等对应信息,勾选协议和隐私政策后,点击提即可。

| 商通用户 | 輕紀人 |                                                                                                    |
|------|-----|----------------------------------------------------------------------------------------------------|
|      |     |                                                                                                    |
|      |     | THE RECEIPTION                                                                                                    |
|      |     | , PEALER THAT I THAT I |
|      |     | "#B MALVER                                                                                                    |
|      |     | *1130 🔹 👷 🔿 🕁                                                                                                    |
|      |     | 188 MALAN                                                                                                    |
|      |     | 1. 通知意料 第122年6月19日                                                                                                    |
|      |     | 10.2                                                                                                    |
|      |     | The instance of distance in the case of the                                                                                                    |

经纪人注册成功后,可以先进行公司认证,填写提交资料后等待客服审核。这里是经纪人身份的一种证明。暂时没有跟权限进行挂钩。

|                                             | 24 RUM NE                      |  |
|---------------------------------------------|--------------------------------|--|
| 人印经<br>小小小小小小小小小小小小小小小小小小小小小小小小小小小小小小小小小小小小 |                                |  |
| o anua                                      |                                |  |
| C 160.00                                    | 公司认证已通过                        |  |
| 🗢 ADA-ADAD                                  |                                |  |
| C KRAM                                      |                                |  |
| 😻 Baratura                                  | MIECON                         |  |
| ★ PS791.01                                  |                                |  |
| ■ #201046                                   | 1-410 MM                       |  |
| <ul> <li>monto</li> </ul>                   | 56-11 (ditter)(1-3             |  |
|                                             | unes), 200                     |  |
|                                             | 10(0), A, GLE1 (1531/383/2402) |  |

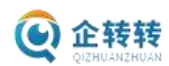

二、 信息发布

以经纪人身份范例一下发布流程。

A DARMAN BALL MILLING

1、 公司转让

| a come care total | BERLAT HEAD | or summer   | NON ADAR 1012                           | WI . |        |         |      |            |     |
|-------------------|-------------|-------------|-----------------------------------------|------|--------|---------|------|------------|-----|
|                   | 1,170       |             |                                         |      | 1      | 3       |      |            |     |
| 0                 | 1 公司時       | ilde .      |                                         |      |        | -       | -    | a de la co | 100 |
|                   |             | EWIN        | \$172349                                | 852B | MARK.  | seekin. | -    | ne:        |     |
| 輕紀人               |             | 10.00       | 000000000000000000000000000000000000000 | 44   | 0.048  |         | 100  |            | 10  |
| in an an an an    |             | 11-12-12    | S-CHRINKLE                              |      | 10330  | - 2.0   | init |            | 86  |
|                   | 1.0         | - 221-22.00 | Incompany.                              | 44   | 11,939 |         | 601  | -          | 15  |
| 0 1290.6 /        | 1.46.2      | 10000       | 000000000000000000000000000000000000000 | 10   | 10348  | 20      | 100  |            |     |
|                   |             |             | mainments of                            |      | -      | -       | -    |            |     |

登录账户后,点击左侧的转让公司,进入公司转让栏目,在点击右侧的新增公司转让。

| 1 11 + 40.0             |             |              |                |           |        |       |       |      |          |  |  |
|-------------------------|-------------|--------------|----------------|-----------|--------|-------|-------|------|----------|--|--|
| 1 modeling              | 1           |              |                |           |        |       |       |      | <u>.</u> |  |  |
| 1 资产信息                  | 27          |              |                |           |        |       |       |      | £.,      |  |  |
| 1 税务信息                  |             |              |                |           |        |       |       |      | £.       |  |  |
| 1 银行伍息                  |             |              |                |           |        |       |       |      | £        |  |  |
| 特让信息                    |             |              |                |           |        |       |       |      | E.       |  |  |
| 萩东方式                    |             |              |                |           |        |       |       |      |          |  |  |
|                         |             | -            |                |           |        |       |       |      |          |  |  |
|                         |             |              |                |           |        |       |       |      |          |  |  |
|                         |             |              |                |           |        |       |       |      |          |  |  |
|                         |             |              | 1              |           |        |       |       |      |          |  |  |
| <b>迪</b> 山页面有 [] 顶其碑信自  | <b>标</b> 次+ | <b>青</b> 宮坦  | な町可            |           |        |       |       |      |          |  |  |
| 产山火面的 几次至面自心,           | IN IN-      | <b>英一几</b>   | 又時可。           |           |        |       |       |      |          |  |  |
|                         |             |              |                |           |        |       |       |      |          |  |  |
| 坦态后端合在对应栏目显示            | <u>-</u>    |              |                |           |        |       | 12    |      |          |  |  |
| 派义 加 规 云 11 内 应 仁 日 亚 小 | 10          |              |                |           | J. P   |       |       |      |          |  |  |
| A POPULATION AND -      | (7940)      |              |                |           |        |       |       |      |          |  |  |
| -                       | 1 公司制       | 让信息          |                |           |        |       |       | -    | -14/12   |  |  |
| 2 C                     |             |              |                |           |        | 0     |       |      |          |  |  |
|                         |             | FRIM         | SCORE AND IN   | and other | MANTER | MARK. | -     | 1811 |          |  |  |
| O MALLING               |             | 000108-00    | 01101044940-02 | -10       | (L2)MP | 90    | 455   | +    | 18       |  |  |
|                         |             | and series a | S-CERTING'S    | 1.00      | 0.0400 | 80    | 955   |      |          |  |  |
| - Amuta                 |             | 001.0010     | STREET, C      |           | 0.000  | -     | and a |      | **       |  |  |
| Conve                   |             | 20210-06-08  | STOCKERSON.    |           | o zame | 2.0   | Res.  | -    |          |  |  |
| 2 Would                 |             | 221-00-00    | ALL DEPARTS    |           | areas. | 20    | 913   |      |          |  |  |
| S 309-030               |             |              |                |           |        | 10    |       |      |          |  |  |
| A UNIT                  |             |              |                |           |        |       |       |      |          |  |  |
| 在列表也有刷新功能, 每7           | そ有三次        | 欠可刷          | 新, 使信          | 息置        | 顶。     |       |       |      |          |  |  |

金元状态按钮,可以手动隐藏信息。 查看按钮,可以查当前信息的前台显示页。

修改按钮,可以进行二次信息修改。

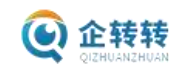

2、知识产权买卖

| WESSELECT THE        | NUROPHING. |            |      |       |        |      |          |
|----------------------|------------|------------|------|-------|--------|------|----------|
|                      | 知识产        | 权转让        |      |       |        |      | 605-6562 |
| 经纪入<br>(D-1501500764 | 10         | anakan sia | 公司各自 | #152% | MINITS | Yaka | un       |
| <b>0</b> UMUA        |            |            |      |       |        |      |          |

如图点击新增后,填写对应信息提交即可。

| • MIRE #       • MIRE #         • MIRE #       • MIRE #                                                                                                    |                                                                             |                                                                                                    |
|----------------------------------------------------------------------------------------------------|-----------------------------------------------------------------------------|----------------------------------------------------------------------------------------------------|
| Restrict       Restrict         Restrict       Restrict         Restrit       Restrit         Restric                                                                                                    | * 周秋市市                                                                      | approximation and a second second sec |
| • MARCHINE       • MARCHINE         • MARCHINE       • MARCHINE         • MARCHINE       •                                                                                                    | 南切于敌                                                                        | 0.001040230                                                                                                    |
| Image: Image:                                                                                                    | - Audorgi                                                                   |                                                                                                    |
| Image: Image:                                                                                                    | #17.921                                                                     | ana (                                                                                                    |
| 新聞         新聞         新聞           新聞         新聞         新聞           新聞         新聞         新聞           新聞         新聞         新聞           新聞         新聞         新聞           新聞         新聞         新聞           新聞         新聞         新聞           新聞         新聞         新聞           新聞         新聞         新聞                                                                                                    | 2000                                                                        |                                                                                                    |
| 新聞         新聞         新聞           1286         1286         1286           1286         1286         1286           1286         1286         1286           1286         1286         1286           1288         1286         1286 <b>IXINATION</b> IXINATION         1286         1286 <b>IXINATION</b> IXINATION         1286         1286 <b>IXINATION</b> IXINATION         1286         1286 <b>IXINATION</b> IXINATION         1286         1286 <b>IXINATION</b> IXINATION         1286         1286 <b>IXINATION</b> IXINATION         1286         1286 <b>IXINATION</b> IXINATION         1286         1286 <b>IXINATION</b> IXINATION         1286         1286 <b>IXINATION</b> IXINATION         1286         1286 <b>IXINATION</b> IXINATION         1286         1286 <b>IXINATION IXINATION IXINATION IXINATION IXINATION IXINATION IXINATION IXINATION IXINATION IXINATION IXINATION IXINATION IXINATION IXINATION IXINATION IXINATION IXINATION IXI</b>                                                                                                    | 164E                                                                        | 開けたか 240°170                                                                                                    |
|                                                                                                    | 1×12                                                                        | 89.00                                                                                                    |
| Exert Accord Accord Ac                                                                                                    |                                                                             | mH大小 2401173                                                                                                    |
| 1000 (10.50)<br>安田田田 (10.50)<br>安田田田 (10.50)<br>安田田田 (10.50)<br>安田田田 (10.50)<br>安田田田 (10.50)<br>安田田田 (10.50)<br>安田田田 (10.50)<br>安田田田 (10.50)<br>安田田田 (10.50)<br>安田田田 (10.50)<br>安田田田 (10.50)<br>安田田田 (10.50)<br>安田田 (10.50)<br>安田 (10.50)<br>安田 (10.50)<br>安田 (10.50)<br>(10.50)<br>(10.5 | 12894                                                                       | 0.0000000                                                                                                    |
| EXERCISE MAANUME     EXERCISE MAANUME                                                                                                    | Rost                                                                        | 2010/1011000                                                                                                    |
| 4 <b>X / X / 小 / 1</b> (0.50)<br>更新时间 2021-11-21 / 創題 13(X                                                                                                    | 00056                                                                       | ang.contras                                                                                                    |
| 世知時间 2021-11-23 ( 創版 130)<br><b>     联 成 利 德</b><br>注册号: 40220050<br>新演員別: 第7後<br>有效期限: 2020-03-21 00:00:00 - 2030-03-20 00:00:00                                                                                                    |                                                                             |                                                                                                    |
| 武田県 40220950     王田県: 40220950     医属風影: 第7進     有波岡服: 2020-03-21 00:00:00 - 2030-03-20 00:00:00                                                                                                    |                                                                             | MOVAL INTAA YOU YOUNG WINDOW MITTIN WORKIN                                                                                                    |
| <b>联成利德</b> 王田号: 40220050     医强强器: 第7选     有效期限: 2020-03-21 00:00:00 - 2030-03-20 00:00:00                                                                                                    |                                                                             |                                                                                                    |
| 联威利德<br>注册号: 40220050<br>所属班别: 第7进<br>有效期限: 2020-03-21 00:00:00 - 2030-03-20 00:00:00                                                                                                    | 4天1924年11725 (10:50)<br>原新时间 2021-11-23 ( 創画 13                             | in all and the second second                                                                                                    |
| 联威利德<br>注册号: 40220950<br>所属类剧: 第7选<br>有效期限: 2020-03-21 00:00:00 - 2030-03-20:00:00:00                                                                                                    | <b>4大/34小り1</b> 記 (10:50)<br>単新时间 2021-11-23 ( ) 単語 13                      |                                                                                                    |
| 注册号: 40220050<br>所属选到: 第7选<br>有效期限: 2020-03-21 00:00:00 - 2030-03-20:00:00:00                                                                                                    |                                                                             |                                                                                                    |
| 注册号: 40220950<br>陈属选员: 第7進<br>有效期限: 2020-03-21 00:00:00 - 2030-03-20:00:00:00                                                                                                    | ¥ <b>大/以イリ1</b> 応(10.50)<br><sup>●新計回2021-11-23</sup> (創10.51)<br>単<br>联威利德 |                                                                                                    |
| 注册号: 40220850<br>胚属选则: 第7选<br>有效期限: 2020-03-21 00:00:00 - 2030-03-20 00:00:00                                                                                                    | 4 <b>次/成4小小</b> ©(10.50)<br>更新时间2021-11-23) 第四 1<br>联威利德                    |                                                                                                    |
| 有效期限: 2020-03-21 00:00:00 - 2030-03-20 00:00:00                                                                                                    | ₩1904191誌 (10.50)<br>更新时间2001-11-23   即回 1<br>联威利德                          |                                                                                                    |
|                                                                                                    | <b> 東京 現 大 り に で 、 「 東京 に し ま の 、 、 、 、 、 、 、 、 、 、 、 、 、 、 、 、 、 、</b>     |                                                                                                    |
| 南欧类型:中文                                                                                                    | 4次/844/3180 (10.50)<br>更新时间 2021-11-23 ) 創版 1                               | 2030-05-20 00:00:00                                                                                                    |

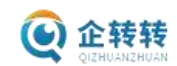

3、需求大厅发布

| A TURBARD OFF       | 1100    |            |         |             |       |        |     |       |    |
|---------------------|---------|------------|---------|-------------|-------|--------|-----|-------|----|
| 0                   | 1 35390 | 8          |         |             |       |        | 3   | -     | =  |
| 4.1                 | 10      | 20101      | 2012年2月 | <b>利払小期</b> | MINER | 10.985 | -   | ist!  | -1 |
| 经纪人                 |         | (000-00-0) | 1012    | 1           | 12180 | -811   | 80. |       | 85 |
| al thread of the    | *       | 8014848    | 1010    |             | 1000  | -      | -   | 1.000 | -  |
| an and an and a set | *       | an old     | 1010    | . 44        | 1000  | - 10   | 42  | 1.85  | 28 |

点击求购信息新增,就是需求大厅发布。

注意:是否委托企转转求购,勾选是,后台会收到信息,客服人员会根据您的需求去帮您查找对应符合要求的个人或者经纪人。勾选否,企转转客服就不介入服务。

|   |        | 11.78 Mar.    |  |
|---|--------|---------------|--|
|   |        |               |  |
|   |        |               |  |
|   | - ±H.0 | HHENR * B O D |  |
| 1 | 联系方式   |               |  |
|   |        | * 20 K.K.     |  |
|   |        |               |  |
|   |        | 9.942         |  |

## 2.4 代办大厅

| Concentration and and | -      | -         |      | 111   |        |           |       |       |   |
|-----------------------|--------|-----------|------|-------|--------|-----------|-------|-------|---|
| waterous the s        | 0.00   | -         |      |       |        | -         |       |       |   |
| 0                     | 1 代力値原 |           |      |       |        |           | 0.011 | oeum- |   |
| 43                    | 0      | WHERE .   | 2088 | ativa | -      | 10.4.81.0 | -     | WP.   | - |
| <b>经纪人</b>            |        | 121-09-00 | 846  |       | 100.88 | .815      | 10.00 | -     |   |
|                       |        | 201010    |      |       | 658N   | 85        | 16.57 | -     | - |
| o serve               |        |           |      |       |        |           |       |       |   |
| 2 HUUM                |        |           |      |       |        |           |       |       |   |
| C NATIONS             |        |           |      |       |        |           |       |       |   |
| e ====                |        |           |      |       |        |           |       |       |   |
|                       |        |           |      |       |        |           |       |       |   |

这里只有经纪人可以发布代办服务,点击新增,弹出的页面对应填写信息提交即可。

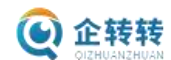

## 四、我的收藏

前台访问浏览时,看到需要收藏的信息,点击对应的收藏按钮就会现在到后台的我的收藏。

|                |                                               |                                                              | 1 3%                                                                   | J-HX-RBK     |       |         |
|----------------|-----------------------------------------------|--------------------------------------------------------------|------------------------------------------------------------------------|--------------|-------|---------|
|                |                                               |                                                              |                                                                        | 1D           |       |         |
|                |                                               | 经纪人                                                          |                                                                        | 23           |       |         |
|                |                                               | ID 15313337                                                  | 954                                                                    | 39           |       |         |
|                |                                               |                                                              |                                                                        |              |       |         |
|                |                                               | ◎ 公司以往                                                       |                                                                        |              |       |         |
|                |                                               | 2 转让公司                                                       |                                                                        |              |       |         |
|                |                                               | <ul> <li>4000000000000000000000000000000000000</li></ul>     |                                                                        |              |       |         |
|                |                                               | P and come                                                   |                                                                        |              |       |         |
|                |                                               | 2 采购信息                                                       | 1.2                                                                    |              |       |         |
|                |                                               | 我的代わ                                                         |                                                                        |              |       |         |
|                |                                               | ★ 10098/20                                                   |                                                                        |              |       |         |
|                |                                               |                                                              |                                                                        |              |       |         |
|                |                                               | ● 標改密码                                                       |                                                                        |              |       |         |
|                |                                               | ▲ 微信规定                                                       |                                                                        |              |       |         |
|                |                                               |                                                              |                                                                        |              |       |         |
|                |                                               |                                                              |                                                                        |              |       |         |
|                | #8894XW                                       |                                                              |                                                                        |              |       |         |
|                | 0                                             | 22207204                                                     | 오마킹류                                                                   | 調整が数         | lett. |         |
| 经纪人            | - 58                                          | 3129-08-05                                                   | REARCHINGS                                                             | 10           | ENDE  |         |
| 10 182133078id |                                               |                                                              |                                                                        |              |       |         |
| 10 1011157ea   |                                               |                                                              |                                                                        |              |       |         |
| 0.0000000      |                                               |                                                              |                                                                        |              | _     |         |
| 6 151115789    | 45 IV 19 IV                                   |                                                              | 21002 1022 10                                                          |              | 1     | -5      |
| e initiative   | 10, 11,4 11,8 11,4<br>19,941 (19,837) 16,9437 | SURE NUMA ANON M                                             | AMC 201                                                                | 4            | 1     | R       |
|                | 62 NV 19 NA<br>14062 8227 72227               | sken Hand Allon H                                            | **** **** *<br>***1 <b>**</b><br>言顾之忧                                  | a <b>199</b> | 7     | 2       |
|                | 400 114 114 114<br>14140 12401 12701          | okana kanna anon a<br>情担保,无用<br>Good faith guarterioe e      | anna: 100 4456<br>言顾之忧<br>No worksta                                   |              | Y     | 2       |
|                | 10 10 10 10                                   | ekana wana anton a<br>相相保,无所<br>Gootfaatigaatanoo t          | 2002 4888 44<br>2014 (1993)<br>合顾之忧<br>No with Na                      |              | X     |         |
|                |                                               | stame wards accord a<br>自由保、无所<br>Coord faith guardenoe o    | anel en<br>言顾之忧<br>Rowertes                                            |              |       |         |
|                |                                               | ekana mama anton a<br>一直担保,无用<br>Good faith guarantoe n<br>n | 18月4日 <b>19月</b><br>日顾之忧<br>No walfings                                |              |       |         |
|                |                                               | ekana mana anon a<br>神道担保,无所<br>Cool faith guarantee.        | A Ref ( ) ( ) ( ) ( ) ( ) ( ) ( ) ( ) ( ) (                            | 2 0000       |       | A I     |
|                |                                               | elana mana anon a<br>他担保,无用<br>Good faith guarantee          | ARAEL (1)<br>日間之忧<br>NO. AVENTRES                                      |              |       | A       |
|                |                                               | elater Pertil Addon a<br>信担保,无所<br>Cool fatt guarantee r     | ARRA1<br>画版 之状<br>No works3                                            |              |       | <<br>Al |
|                |                                               | elater Pertil Addon a<br>自由保、无所<br>Cool fatt guarantee r     | ARRA1<br>画<br>画<br>画<br>画<br>画<br>画<br>画<br>画<br>画<br>画<br>画<br>画<br>画 |              |       | A       |

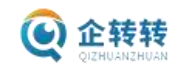

五、修改密码

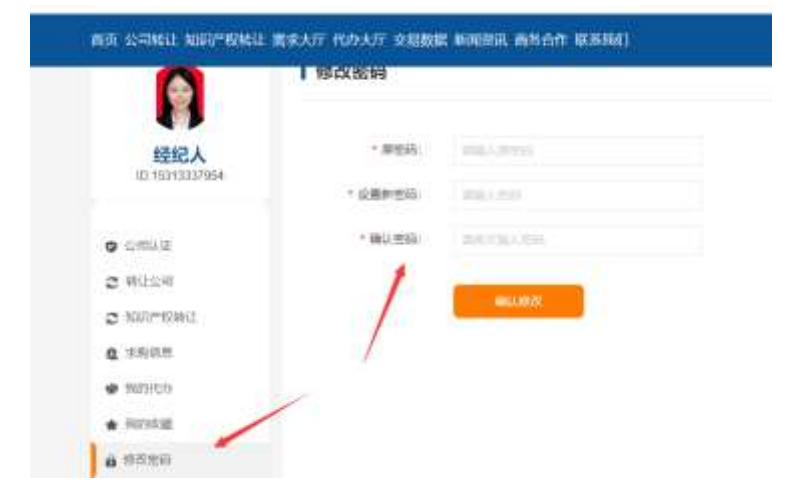

可以对密码进行二次修改。

| 六、 | 微信绑定和 | 1解绑                        |              |      |   |
|----|-------|----------------------------|--------------|------|---|
|    |       | answering but              | neus         |      | N |
|    |       | 0                          | I (thightigh | 8.42 |   |
|    |       | ASIS                       |              | 1    |   |
|    |       | 2 46594<br>2 577/5815      |              |      |   |
|    |       | • RENO<br>• RENO<br>• RENE |              |      |   |
|    |       | a anan                     |              |      |   |

点击此处可以进行微信的绑定,绑定过后也可以在此处进行微信的解绑。 绑定主要功能是可以进行微信扫描登录账户。